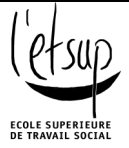

Centre de documentation

# Guide d'utilisation de la base de données <u>http://etsup.bibli.fr/opac</u>

Janvier 2011

# Sommaire

| Vue générale sur la page d'accueil                        | 2  |
|-----------------------------------------------------------|----|
| Principes de base pour la recherche d'informations        | 3  |
| Trouver un livre sur la base de données de l'Etsup        | 5  |
| Trouver un article sur la base de données de l'Etsup      | 9  |
| Trouver un mémoire avec la base de données                | 12 |
| Repérer les bons mots-clés                                | 15 |
| Garder trace de ses recherches                            | 19 |
| Trier les résultats de sa recherche                       | 21 |
| Utiliser son compte lecteur (pour faire des réservations) | 24 |
| Accéder à mon compte lecteur                              | 24 |
| Réserver un ou des documents                              | 26 |
| Représentation graphique de chaque type de document       | 28 |
| Autres bases de données fonctionnant avec le logiciel PMB | 29 |

# Vue générale sur la page d'accueil

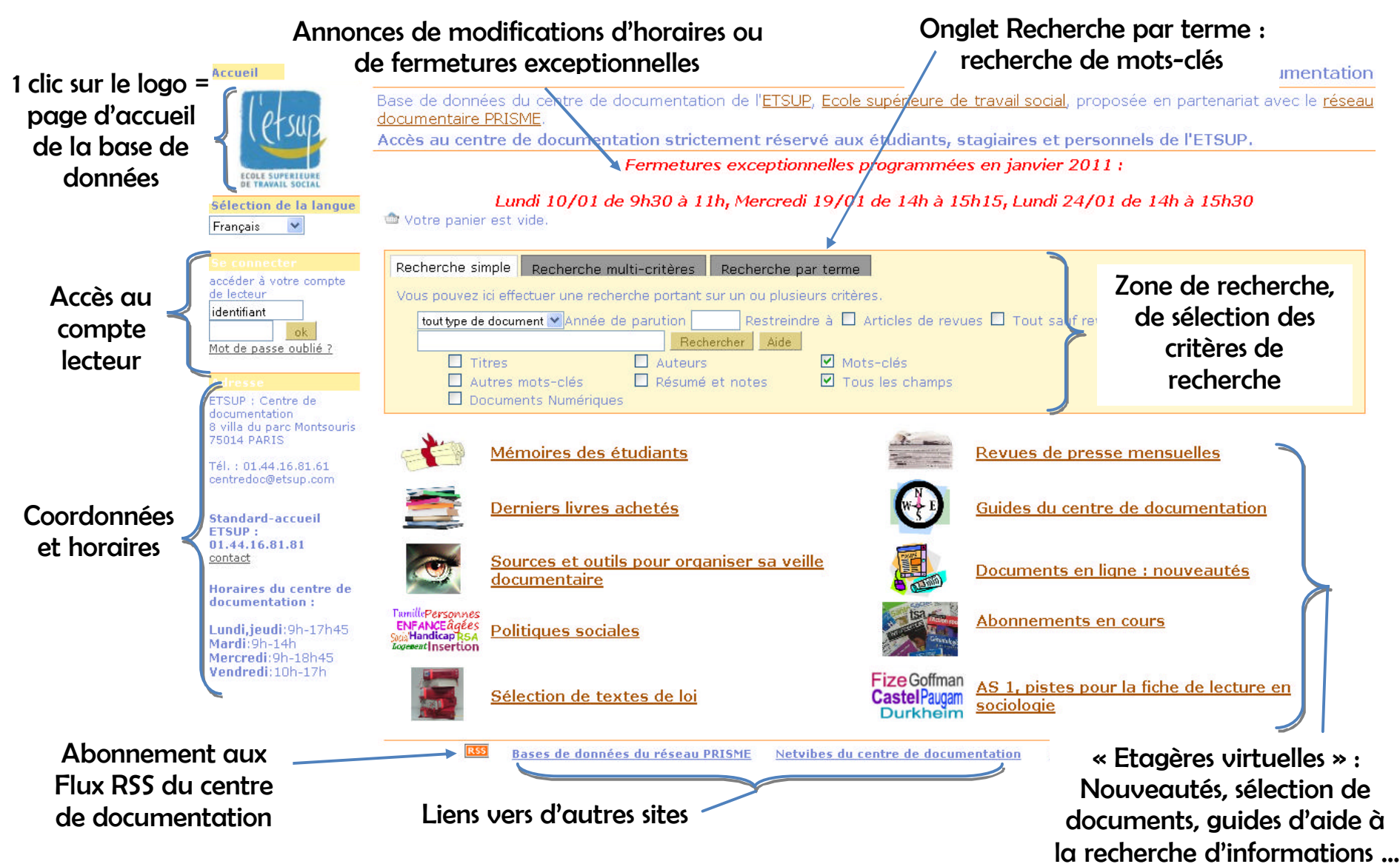

# Principes de base pour la recherche d'informations

1. Traduire sa recherche en une question compréhensible par le logiciel

Comme toutes les bases de données, ce logiciel ne comprend pas le langage naturel/le langage parlé. Il faudra formuler sa question d'une manière compréhensible par le logiciel pour qu'il apporte des réponses pertinentes.

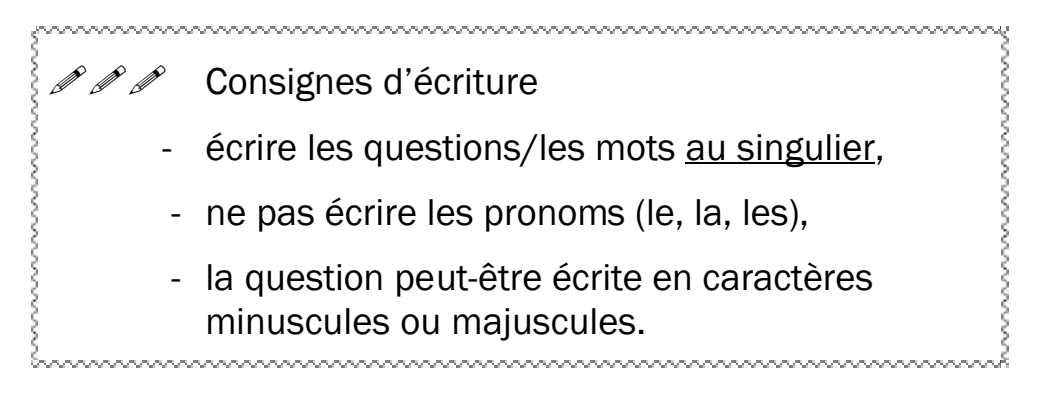

Exemple : Je cherche des documents sur les jeunes et la drogue

- 🔁 Question mal formulée : 👘 les jeunes et la drogue
- Bonnes formulations :

jeune +drogue jeune\* +drogue\*

 Un espace entre deux mots = recherche des références contenant <u>l'un ou</u> <u>l'autre</u> de ces mots

# Exemple 1 Si j'écris : sociologie pauvreté

Le logiciel comprend que je cherche des documents sur la sociologie OU sur la pauvreté. Il propose 1215 résultats en réponse à cette question.

Pour trouver des références traitant de la sociologie ET de la pauvreté, il faut écrire : **SOCiOlOgie +pauvreté** (29 résultats trouvés)

# Exemple 2 Si j'écris suicide adolescent

Le logiciel comprend que je cherche des documents sur le suicide OU sur les adolescents. Il propose 397 résultats en réponse à cette question.

Pour trouver des références traitant du suicide ET des adolescents, il faut

écrire : suicide +adolescent (17 résultats trouvés)

OU suicide +adolescen\* (30 résultats trouvés)

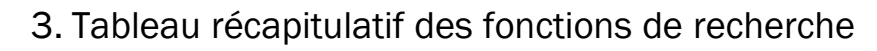

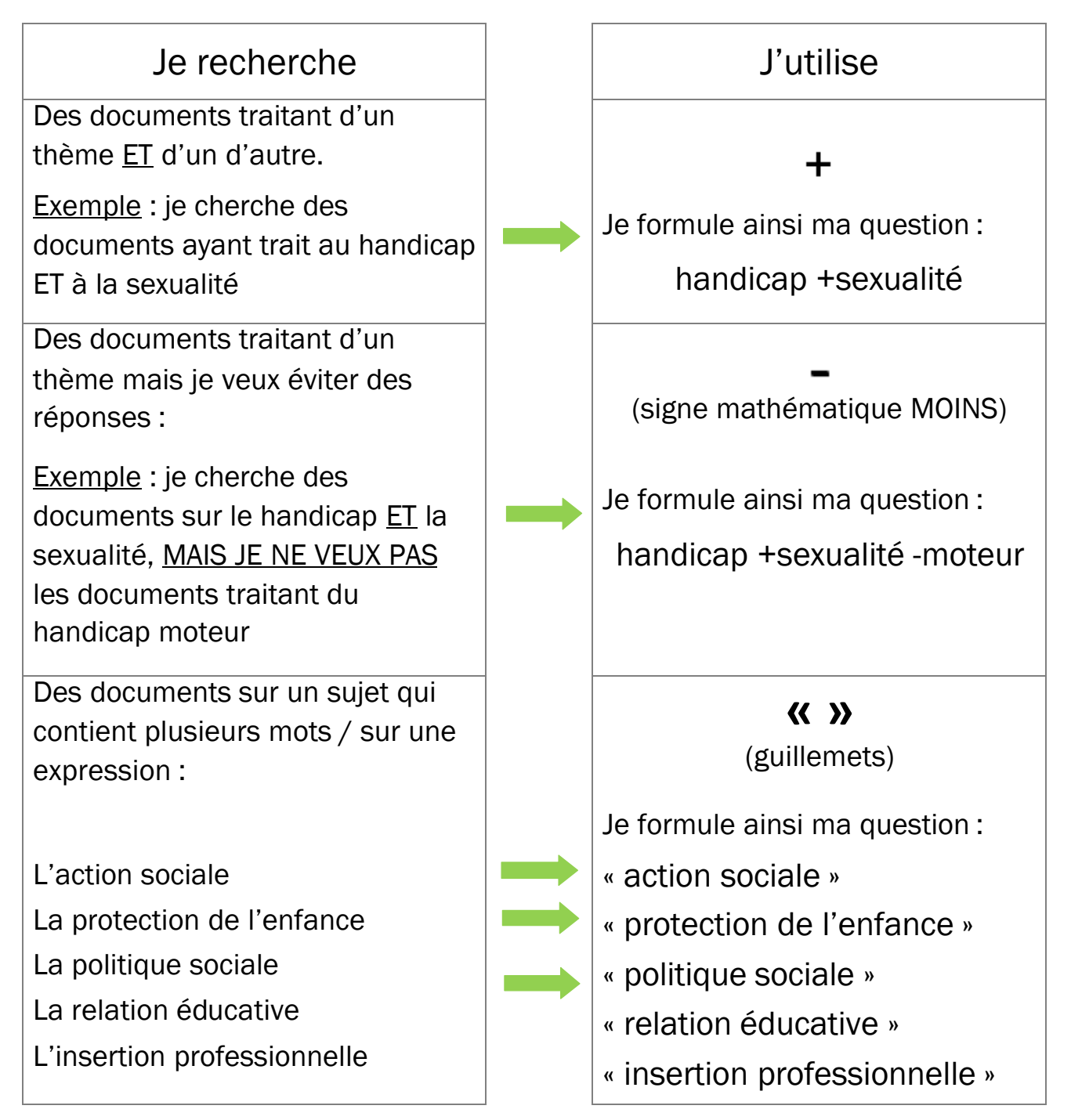

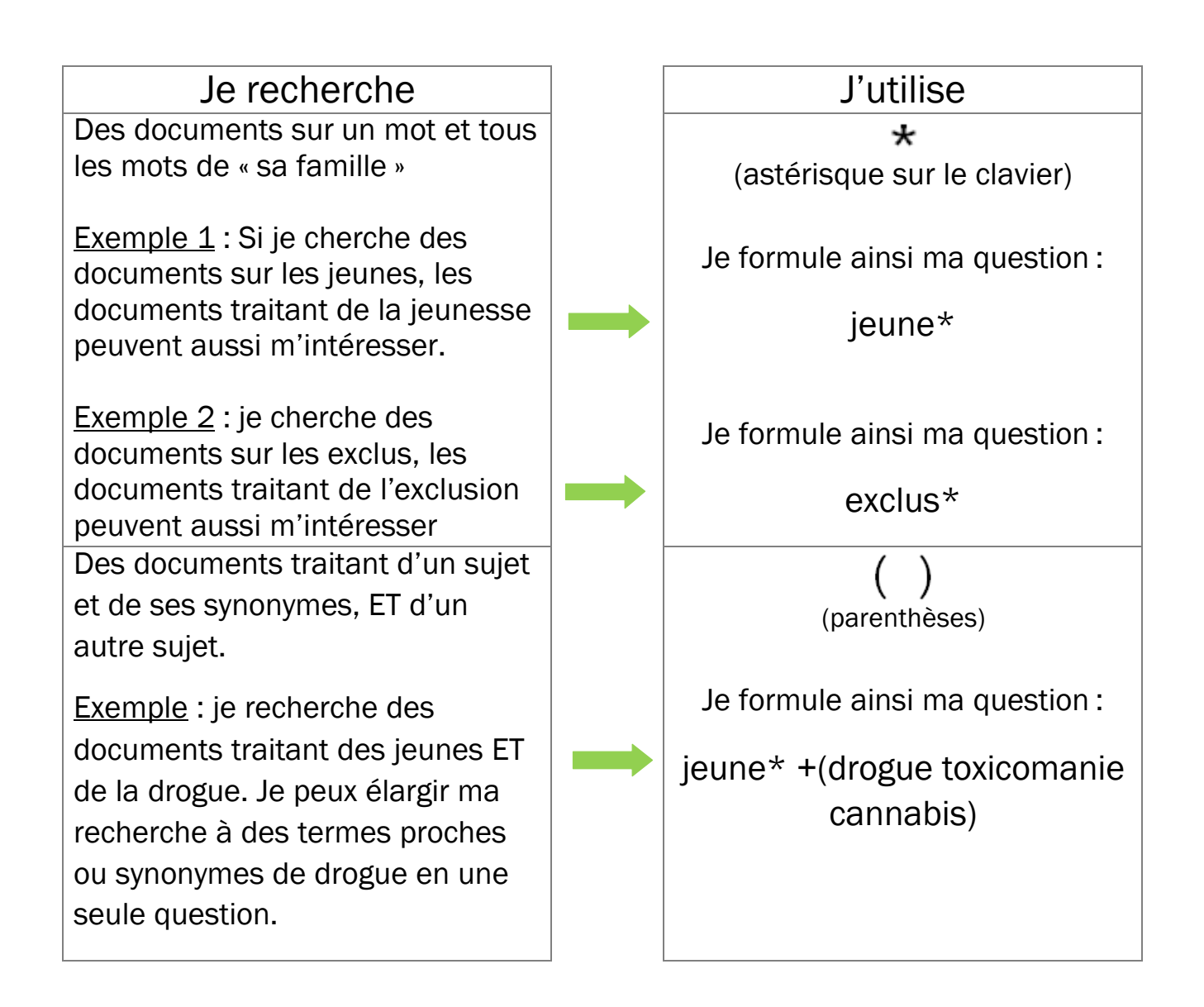

# Trouver un livre sur la base de données de l'Etsup

On m'a donné les références d'un livre :

BERTAUX R., HIRLET P., PREPIN O., STREICHER F. L'encadrement intermédiaire dans les champs sanitaire et social : un métier en construction. Paris : Seli Arslan, 2006. 352 p.

Au moins deux solutions pour le trouver :

Solution n°1 Recherche par le nom d'un des auteurs

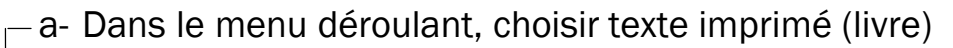

b- Ecrire le <u>nom</u> d'un des auteurs dans la zone de recherche (éviter de taper le prénom)

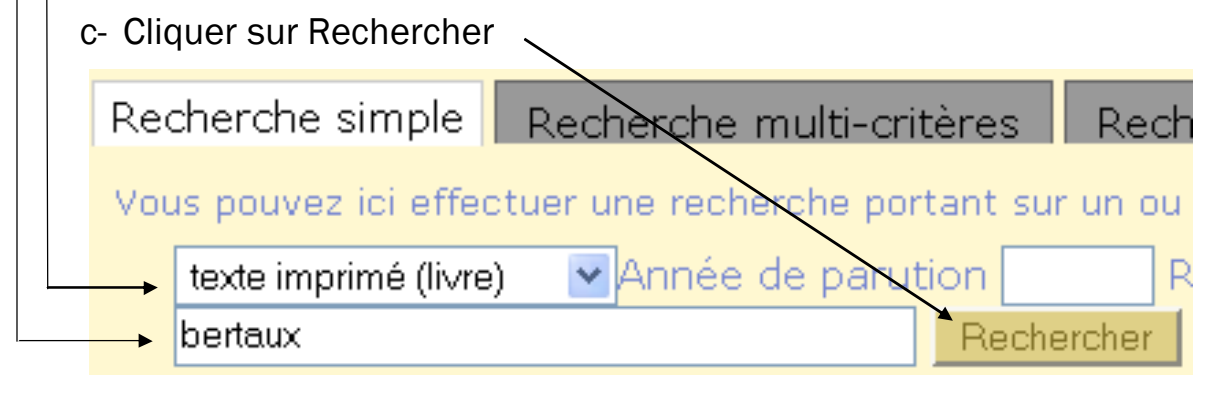

Le résultat s'affiche comme ceci :

| ré                   | ésultat de la recherche pour le(s) mot(s) bertaux                                                                                                    |
|----------------------|----------------------------------------------------------------------------------------------------|
| To<br>Cr             | us les champs 4 résultat(s) afficher 🔍                                                                                                    |
| Fréd                 | L'encadrement intermédiaire dans les champs sanitaire et social : un mét dérique Streicher                                                                          |
| │ 🛨<br>│ 🛃<br>│ Clau | Entre nécessité et vertu : les acteurs du champ social dans la complexit<br>La famille en questions : état de la recherche / François de Singly; ANNE<br>ude Martin |
|                      | L'enquête et ses méthodes. Le récit de vie / Daniel Bertaux                                                                                                    |
| /<br>En cliqua       | ant sur 🖽 🗀, on déplie/replie les notices.                                                                                                    |

lci, c'est le 1er résultat qui nous intéresse.

Voici la fiche du livre :

| 1                                            |                                                                    |                           |                         |                     |                           |
|----------------------------------------------|--------------------------------------------------------------------|---------------------------|-------------------------|---------------------|---------------------------|
| Titre : L'encadr                             | ement intermédiaire dans les champs sanitaire et social : un méti  | er en construct           | ion                     |                     |                           |
| Type de livre                                |                                                                    |                           |                         |                     |                           |
| document :                                   | externe Automo Dhilinge Highet Automo OLIN/IED DDEDINI Automo      | Enfelérieure Oter         | islas Autom             | Downard Eviat (1040 | N Deffection and          |
| Editours : Roger B                           | artaux, Auteur, Philippe Hirlet, Auteur, ULIVIER PREPIN, Auteur, J | Frederique Stre           | <u>eicher</u> , Auteur, | Bernard Friot (1946 | <u>)</u> , Pretacier, etc |
| Date de                                      | <u>Bell Arsian</u>                                                 |                           |                         |                     |                           |
| publication : 2006                           |                                                                    |                           |                         |                     |                           |
| Collection : Penser I                        | 'action sanitaire et sociale                                       |                           |                         |                     |                           |
| Nombre de 1 vol. (35                         | 52 p.)                                                             |                           |                         |                     |                           |
| pages :                                      | en eeul                                                            |                           |                         |                     |                           |
| Dimensions : 22 cm                           | en coul.                                                           |                           |                         |                     |                           |
| ISBN/ISSN/FAN :978-2-84                      | 1276-120-2                                                         |                           |                         |                     |                           |
| Prix :29.50 El                               | JR                                                                 |                           |                         |                     |                           |
| Langue : Français                            | s (fre)                                                            |                           |                         |                     |                           |
| Thesau                                       | rus PRISME                                                         |                           |                         |                     |                           |
| ACTION                                       | EDUCATIVE , ACTION SANITAIRE ET SOCIALE , ETABI                    | LISSEMENT S               | SOCIAL ET I             | MEDICO-SOCIAL       | ISMS , HISTOIRE , IDEM    |
| Mots-clés · PROFES                           | <u>SSIONNELLE, ORGANISATION, PROFESSION SOCIALE, S</u>             | <u>SANTE</u> , <u>SER</u> | VICE SOCIAL             | ET MEDICO-SOC       | IAL, SOCIOLOGIE, CADRE    |
| L'INTER'                                     | <u>VENTION SOCIALE</u> , <u>COMPETENCE</u>                         |                           |                         |                     |                           |
| Candida                                      | ats descripteurs                                                   |                           |                         |                     |                           |
| <u>LUGISII</u><br>Autros moto elés i nosturo |                                                                    |                           |                         |                     |                           |
| Note de contenu                              |                                                                    |                           |                         |                     |                           |
| Bibliogr.                                    | p. 346-352                                                         |                           |                         |                     |                           |
|                                              |                                                                    |                           |                         |                     |                           |
|                                              |                                                                    |                           |                         |                     |                           |
| Réservation                                  |                                                                    |                           |                         |                     |                           |
| éserver ce document                          |                                                                    |                           |                         |                     |                           |
| Exomplairee                                  |                                                                    |                           |                         |                     |                           |
| Exemplanes                                   |                                                                    |                           |                         |                     |                           |
| ocalisation                                  | Section                                                            | Cote                      | Support                 | Code-barres         | Statut                    |
| entre de documentation                       | J. Travail social, institutions sociales et médico-sociales        | J-4 BER                   | Livre                   | ETSUP005402         | Sorti jusqu'au 19/01/2011 |
| entre de documentation                       | J. Travail social, institutions sociales et médico-sociales        | J-4 BER                   | Livre                   | etsup006833         | Disponible                |
|                                              |                                                                    |                           |                         |                     |                           |
|                                              |                                                                    |                           |                         |                     |                           |

En bas de la fiche, on peut voir :

- > Que le livre est rangé au centre de documentation (et non aux archives)
- > Que sa cote, donc sa localisation dans les rayonnages, est J-4 BER
- Qu'un des deux exemplaires est actuellement disponible, donc je peux le trouver en rayon

Solution n°2 Recherche par le titre / par un bout du titre

- a- Dans le menu déroulant, choisir texte imprimé (livre)
- b- Ecrire le titre complet ou un morceau du titre « entre guillemets »

## c- Cliquer sur Rechercher

| livre                 | Année de parutio | n         | Restreindre | eà 🗆   | Art |
|-----------------------|------------------|-----------|-------------|--------|-----|
| sauf revues           |                  |           |             |        |     |
| "encadrement interméd | liaire"          | Recherche | r Aide      |        |     |
| Titres                | Auteurs          |           | Mots-cl     | és     |     |
| Autres mot            | s-clés 🛛 Résumé  | et notes  | Tous les    | s chan | nps |

## Il y a 1 résultat :

résultat de la recherche pour le(s) mot(s) "encadrement intermédiaire" 👩

Tous les champs 1 résultat(s) afficher **Q** 

E Clencadrement intermédiaire dans les champs sanitaire et social : un métier en construction / Roger Bertaux; Philippe Hirlet; OLIVIER PREPIN; Frédérique Streicher

En cliquant sur , on déplie la notice pour accéder à une description détaillée du document et pour savoir comment se le procurer (localisé au centre de documentation ou aux archives, cote, disponible ou emprunté ...).

# Trouver un article sur la base de données de l'Etsup

Exemple n°1 Je cherche des articles qui traitent de la parentalité

Voici comment je retranscris ma recherche sur la base de données :

- J'écris parentalité
- Je coche la case Restreindre à Articles de revues

| Recherche simple Recherche         | e multi-critères Recherch      | e par terme                     |
|------------------------------------|--------------------------------|---------------------------------|
| Vous pouvez ici effectuer une recl | herche portant sur un ou plusi | eurs critères.                  |
| tout type de document 💌 Année      | de parution Restre             | eindre à 🗹 Articles de revues 🗌 |
| parentalité                        | Rechercher A                   | ide                             |
| Titres                             | Auteurs                        | Mots-clés                       |
| Autres mots-clés                   | 🔲 Résumé et notes              | Tous les champs                 |
|                                    |                                |                                 |

Le résultat m'indique qu'il y a 75 références d'articles :

Tous les champs 75 résultat(s) afficher J'accède à la liste de ces 75 références en cliquant sur la loupe. Résultat de la recherche 75 titres trouvés pour la recherche 'parentalité' pour les types de notices Articles 🖆 🔄 🔤 Ajouter le résultat dans votre panier 🛛 Affiner la recherche 🛛 Faire une suggestion

🗷 🔜 [Dossier] Parentalité(s) / Pierre Verdier; Valérie Pécresse; Anne Bretonnière-Fraysse; Isabelle Corpart; Serge Tisseron in La lettre de la Fondation pour l'Enfance, N.50 (Avril 2006)

🗄 🔜 Un droit de la famille centré sur la parentalité / Thierry Fossier in Informations sociales, N.149 (SEPTEMBRE-OCTOBRE 2008) 🗷 🟥 HOMOSEXUALITE ET PARENTALITE / Jacques Trémintin in La revue d'action juridique et sociale, N.189 (NOVEMBRE 1999)

🟥 HOMOSEXUALITE ET PARENTALITE : DU DESIR D'ENFANT A SA REALISATION / CYRIL DESJEUX *in RECHERCHES ET PREVISIONS, N.93 (SEPTEMBRE 2008)* 

📧 🟥 MEMOIRE FAMILIALE- FILIATION ET PARENTALITE EN MILIEUX POPULAIRES / MARIE CLEMENCE LE PAPE *in RECHERCHES ET PREVISIONS, N.82 (DECEMBR* 

📕 謹 LA PARENTALITE COMME CATEGORIE DE L'ACTION PUBLIQUE / Michel Chauvière in Informations sociales, N.149 (SEPTEMBRE-OCTOBRE 2008)

🟥 "La parentalité doit être portée par le management" / Bénédicte Bertin-Mourot; Corinne Dillenseger in Entreprise et carrières, N.929/930 (4- 17 novembre E PETIT LEXIQUE CONTEMPORAIN DE LA PARENTALITE : REFLEXIONS SUR LES THEMES RELATIFS A LA FAMILLE ET LEURS USAGES SOCIAUX / Marine Boise Informations sociales, N.149 (SEPTEMBRE-OCTOBRE 2008)

■ EIPTITE ENFANCE : UN ESPACE D'INFORMATION ET D'ACCOMPAGNEMENT A LA PARENTALITE / HENRI CORMIER IN ACTUALITES SOCIALES HEBDOMADAIRI N.2519 (24 AOUT 2007)

🗄 🟥 UN SOUTIEN A LA PARENTALITE COMPLEMENTAIRE DE L'ACTION DES TISF / DANIELE GROBSHEISER *in ACTUALITES SOCIALES HEBDOMADAIRES, N.2466* AUD 2006) ∰ 
■ SOUTIEN A LA PARENTALITE : TRAVAILLER AUTREMENT AVEC LES PARENTS EN DIFFICULTE / Caroline Helfter in ACTUALITES SOCIALES HEBDOMADAIRES N.2577 (17 OCTOBRE 2008)

■ 謳 EN 2007 LES MECS SONT-ELLES UNE REPONSE ADAPTEE.... ? FACE A L'EVOLUTION DES SITUATIONS : L'ACCUEIL RESIDENTIEL / OLIVIER GENTILLEAU *ir* Cahiers de l'Actif, N.368-359 (JAMVIER-FEVRIER 2007) ■ 鹽 L'ACCOMPAGNEMENT DES FUTURS PARENTS POUR LA PREVENTION DES MAUVAIS TRAITEMENTS : ENJEUX ETHIQUES ET INSTITUTIONNELS / Frédéric Jét La revue d'action juridique et sociale, N.273 (MARS 2008)

📧 🛄 ACCUEILLIR L'ENFANT ET SA FAMILLE / JEAN EPSTEIN in Le Journal des professionnels de l'enfance, N.47 (JUILLET/AOUT 2007)

■ ■ L'ADOPTION : DU DROIT DU CHOIX AU CHOIX DU DROIT. ETUDE SUR LES REPRESENTATIONS DE L'ENFANT QUE SE FONT LES FUTURS PARENTS AYANT DEMANDE UN AGREMENT-ADOPTION. EXTRAIT DU MEMOIRE DSTS... / PIERRE MAISTRE *in FORUM, N.82 (NOVEMBRE 1997)* 

🗄 ই L'art d'accomoder les parents / Geneviève Delaisi de Parseval; Sandrine Dauphin in Informations sociales, N.149 (SEPTEMBRE-OCTOBRE 2008)

Les 75 références s'affichent : si je suis intéressé par une réponse, je déplie la pour en savoir plus sur le document : notice en cliquant sur

| in La lettre de la Fondation pour l'Enfa                                                                                     | ance ≥ <u>N.50 (Avril 2006)</u> p. 1-7                                                                                     |                                                          |                        |                                           |               |            |
|----------------------------------------------------------------------------------------------------|----------------------------------------------------------------------------------------------------|----------------------------------------------------------|------------------------|-------------------------------------------|---------------|------------|
| Titre :[[<br>Type de document :re<br>Auteurs :P<br>Date de publication :2<br>Article en page :p<br>Langue :F<br>Mots-clés :T | Dossier] Parentalité(s)<br>evue<br>ierre <u>Verdier</u> , Auteur; <u>Valérie Pécresse</u> , Auteur; <u>Anne</u><br>006<br> | <u>: Bretonnière-Fraysse</u> , Aute<br>T <u>IPARENTS</u> | ur; <u>Isabelle Co</u> | r <u>part</u> , Auteur, <u>Serge Tis:</u> | seron, Auteur |            |
| Réservation                                                                                                    |                                                                                                    |                                                          |                        |                                           |               |            |
| Réserver ce document                                                                                                    |                                                                                                    |                                                          |                        |                                           |               |            |
| Exemplaires                                                                                                    |                                                                                                    |                                                          |                        |                                           |               |            |
| Localisation                                                                                                    | Section                                                                                                    | Cote                                                     | S                      | upport                                    | Code-barres   | Statut     |
| Centre de documentation                                                                                                    | Espace revues                                                                                                    | PER                                                      | Pé                     | ériodique                                 | LFE50         | Disponible |
|                                                                                                    | Réserver ce document                                                                                                    |                                                          |                        |                                           |               |            |
|                                                                                                    | Exemplaires                                                                                                    |                                                          |                        |                                           |               |            |
|                                                                                                    | Localisation                                                                                                    | Section                                                  | Cote                   | Statut                                    |               |            |
|                                                                                                    | Centre de documentation                                                                                                    | Espace revues                                            | PER                    | Disponible                                |               |            |

- Pour les revues disponibles en version papier, les références des articles mentionnent où trouver la revue à l'Etsup, et si elle est ou non disponible.
- Pour les revues uniquement disponibles en version électronique, <u>cliquer sur le NUMERO de la revue</u> pour accéder à la page qui donnera le lien vers le numéro de la revue.

| IN VIE SOCIALE ET TRAITEMENTS             |                                             |
|-------------------------------------------|---------------------------------------------|
| Titre : L'ACCES A LA                      | CLINIQUE : DIALOGUE ENTRE UN PSYCHOLO       |
| Type de document<br>revue                 |                                             |
| Auteurs : Lin Grimaud, A                  | uteur                                       |
| Date de publication                       |                                             |
| Article en page : PP. 14-18               |                                             |
| Thesaurus P                               | RISME                                       |
| Mots-clés : <u>EDUCATION SP</u><br>SOCIAL | PECIALISEE , EQUIPE PLURIDISCIPLINAIRE , EC |

La fenêtre suivante s'affiche :

| Sexualité et handicap<br>Mention de date : JUILLET-<br>Paru le : 29/07/2002 | SEPTEMBRE 2002 |
|-----------------------------------------------------------------------------|----------------|
|                                                                             |                |
| Contient                                                                    |                |
| VOICI L'HOMME / D                                                           |                |
|                                                                             |                |
| Documents numér                                                             | iques          |
|                                                                             |                |
|                                                                             | <b>C</b>       |

En bas de la fiche, on voit que la revue est disponible en Document numérique : cliquer dessus pour accéder à la revue en ligne.

Exemple n°2 Je cherche des articles traitant des jeunes <u>et</u> de la violence

Solution n°1 : j'écris jeune +violence

| Recherche simple Recherche                                                       | multi-critères Recher | che par terme   |  |  |  |
|----------------------------------------------------------------------------------|-----------------------|-----------------|--|--|--|
| Vous pouvez ici effectuer une recherche portant sur un ou plusieurs critères.    |                       |                 |  |  |  |
| tout type de document 🗸 Année de parution 🛛 🛛 Restreindre à 🗹 Articles de revues |                       |                 |  |  |  |
| eune +violence                                                                   | Rechercher            | Aide            |  |  |  |
| Titres                                                                           | Auteurs               | ✓ Mots-clés     |  |  |  |
| 🗌 Autres mots-clés                                                               | 🔲 Résumé et notes     | Tous les champs |  |  |  |
|                                                                                  |                       |                 |  |  |  |

Cliquer sur Rechercher.

27 résultats ont été trouvés.

<u>Solution n°2 (davantage de réponses)</u> : j'écris jeune\* +violen\*

| Recherche sin                                                                 | nple Recherche i   | multi-critères Reche | rche par terme                   |  |  |
|-------------------------------------------------------------------------------|--------------------|----------------------|----------------------------------|--|--|
| Vous pouvez ici effectuer une recherche portant sur un ou plusieurs critères. |                    |                      |                                  |  |  |
| tout type de                                                                  | document 🚩 Année d | le parution Res      | streindre à 🗹 Articles de revue: |  |  |
| jeune* +viole                                                                 | en*                | Rechercher           | Aide                             |  |  |
| 🔲 Titi                                                                        | res                | Auteurs              | ✓ Mots-clés                      |  |  |
| 🗖 Au                                                                          | tres mots-clés     | 🔲 Résumé et notes    | Tous les champs                  |  |  |

Ici, on a cherché les références qui contiennent le mot JEUNE et ses déclinaisons (jeunes, jeunesse) ET qui contiennent VIOLEN et ses déclinaisons (violent, violents, violence).

Il y a 39 résultats pour cette recherche.

| Trouver un mémoire avec la b | base de données |
|------------------------------|-----------------|
|------------------------------|-----------------|

• Trouver tous les mémoires d'une filière de formation

Je sélectionne mémoire dans le type de document à rechercher. Si je cherche un mémoire de la formation CAFERUIS, j'écris caferuis :

| Red | cherche simple      | Recherche mi     | ulti-critères  | Recher    | che par terme     |                  |
|-----|---------------------|------------------|----------------|-----------|-------------------|------------------|
| νοι | us pouvez ici effec | tuer une recherc | he portant sur | un ou plu | usieurs critères. |                  |
|     | mémoire             | YAnnée de        | parution       | Res       | treindre à 🔲 Ar   | ticles de revues |
|     | caferuis            |                  | Rech           | ercher    | Aide              |                  |
|     | Titres              |                  | Auteurs        |           | Mots-c            | lés              |
|     | Autres n            | nots-clés        | 🔲 Résumé e     | t notes   | Tous le           | s champs         |

II y a 38 résultats : Tous les champs 38 résultat(s) afficher

## En cliquant sur Afficher, j'accède à la liste :

🔣 🌹 Accompagner le changement par l'évaluation / Corinne HENON 🗄 🜹 Accompagner une équipe dans l'élaboration et la mise en œuvre d'un projet partenarial sur un quartier. : projet au cen attentes des habitants / Nathalie PINARDON 🗄 🜹 Accompagner une équipe de travailleurs sociaux : création d'un poste de Cadre Intermédiaire au sein d'un service soci 🗄 🜹 L'amélioration de l'accueil dans un Centre d'Hébergement d'Urgence / Marie Leveque 🛨 🜹 Cadre à durée déterminée / Nadia NAIT-BOUDA 🗄 🌹 Cadre intermédiaire : une intervention plurielle au service d'une équipe : "Contribution à la ré implantation d'un service trois commandes : politique, associative et éducative" / Olivier Benezech 🗄 🜹 Comment accompagner une équipe pluridisciplinaire dans la mise en place du dossier du résident ? / Pascale Diagora 🖪 🜹 Comment évaluer le droit et la participation des usagers dans un service d'accompagnement à la recherche de logeme 🗄 🜹 Création d'un nouveau groupe dans une MECS : de l'élaboration à la réalisation du projet / Valérie Munier 违 🌹 Création d'une paresselle entre CITL et ESAT : un dispositif-réponse aux besoins évolutifs des personnes en situation c 🗄 🜹 Création d'un service d'accompagnement socio professionnel vers le milieu ordinaire : rôle du chef de service / Sonia & 🗄 🌹 Délocalisation ou extension : conduire la démarche projet d'un foyer de l'enfance / Jean- Claude Gathié 🛨 🕱 Développer le soutien à la parentalité dans un centre d'action médico-sociale précoce / Claire Brison 🛨 🌹 Devenir cadre intermédiaire dans une période de tension au sein d'un établissement / Arlette Gédéon 🗄 🜹 L'écrit professionnel entre dynamique et valorisation du travail des équipes / Marc Bonchrétien 🔳 🚆 Flahoration des projets individualisés au sein d'une maison d'accueil snécialisés / Sonhie Wilfred

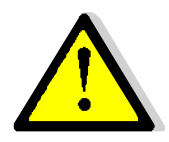

- Les mémoires ne sont pas en libre-accès : les demander aux documentalistes.

- Les mémoires ne peuvent être empruntés que s'ils sont disponibles en 2 exemplaires. Si ce n'est pas le cas, vous devrez les consulter sur place.

• Trouver des mémoires pour un diplôme et un thème précis

Exemple d'une recherche de mémoire DEES (Educateur spécialisé) traitant de la notion d'autonomie.

Dans la zone de recherche, formuler la question comme ceci :

| DEES                 | ; +autonomie            | <u>OU</u> de       | es +autonomie                 |
|----------------------|-------------------------|--------------------|-------------------------------|
| Recherche simple     | Recherche multi-crité   | ères Recherch      | e par terme                   |
| Vous pouvez ici effe | ectuer une recherche po | rtant sur un ou pl | usieurs critères.             |
| mémoire              | 🔁 Année de paruti       | on Restre          | eindre à 🔲 Articles de revues |
| DEES +autonomie      | e                       | Rechercher Aid     | le                            |
| 🗌 Titres             |                         | Auteurs            | Titres uniformes              |
| 🔲 Mots-cl            | és 📃                    | Autres mots-clés   | ; 📃 Résumé et notes           |
| 🗹 Tous le:           | s champs                |                    |                               |

4 mémoires DEES ont abordé la question de l'autonomie :

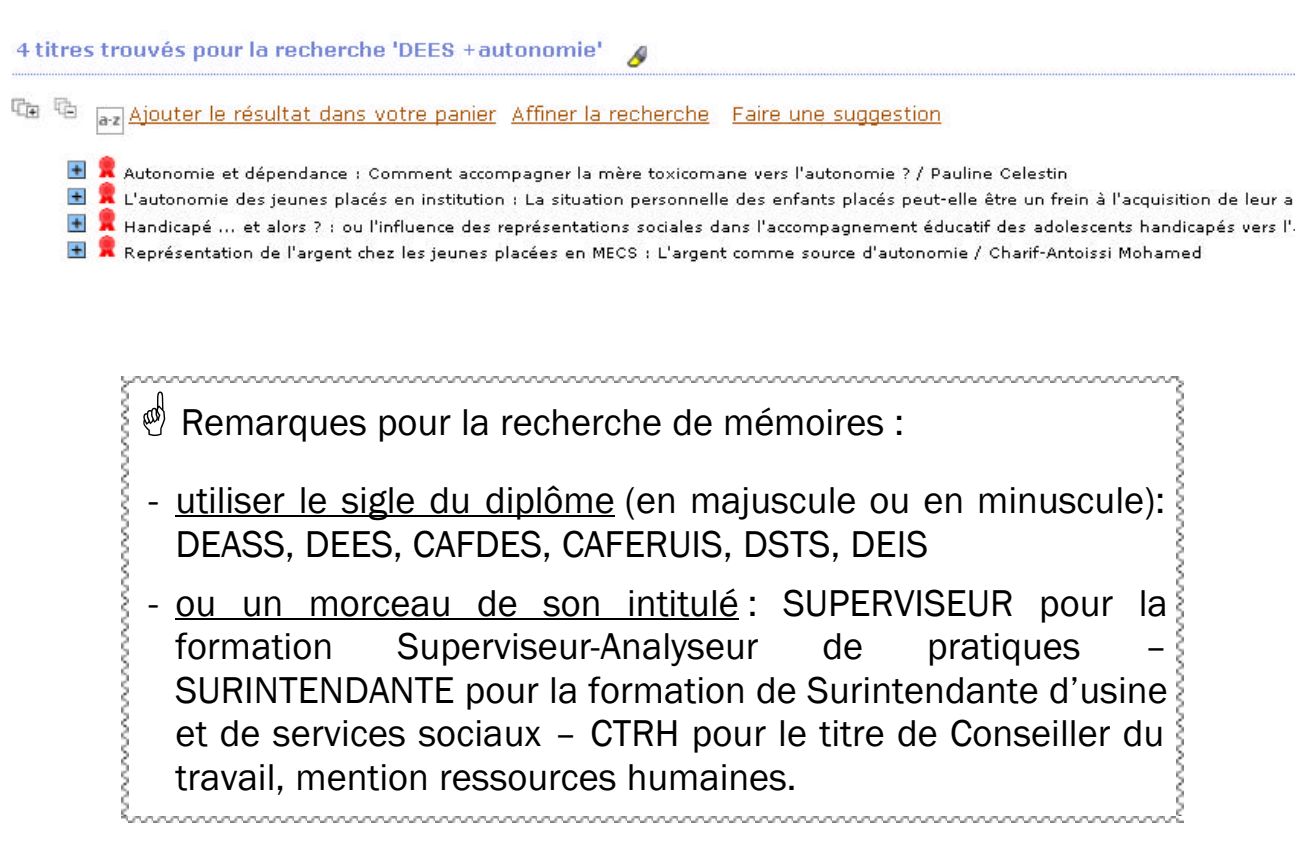

# Repérer les bons mots-clés

Les notices contiennent des mots-clés, de manière à informer l'utilisateur du contenu intellectuel du document. Les mots-clés utilisés à l'Etsup sont tirés d'une liste structurée (appelée thésaurus) élaborée par le réseau national PRISME.

Lorsque l'on débute une recherche sur un sujet, ou si une première recherche a été peu concluante, il peut être utile de connaître le terme précisément retenu dans la liste nationale de mots-clés.

Deux possibilités pour rechercher des mots-clés :

## Solution n°1 A partir de l'onglet <u>Recherche simple</u>

Je cherche des documents traitant de l'épuisement professionnel :

| Re   | cherche simple Recherche m         | ulti-critères  | Recherche par     | terme                      |
|------|------------------------------------|----------------|-------------------|----------------------------|
| Voi  | us pouvez ici effectuer une recher | che portant su | un ou plusieurs c | ritères.                   |
|      | tout type de document 💌 Année d    | e parution     | Restreindre       | e à 🔲 Articles de revues 🛛 |
|      | "épuisement professionnel"         | Reche          | ercher Aide       |                            |
|      | 🗖 Titres                           | 🗖 Auteu        | rs                | 🗹 Mots-clés                |
|      | 🗖 Autres mots-clés                 | 🔲 Résur        | né et notes       | 🗹 Tous les champs          |
| rési | iltat de la recherche nour le      | (s) mot(s) "   | énuisement nr     | ofessionnel" a             |

#### Mots-clés 1 résultat(s) afficher 🔍

Thésaurus Thesaurus PRISME 1 résultat(s)afficher 🔍

#### Tous les champs 7 résultat(s) afficher 🔍

다 다

E CADRE DE TRAVAIL ET L'EPUISEMENT PROFESSIONNEL : DES INTERVENANTS SOCIAUX EN GASPESIE / AM

🗄 🜹 Continuer à se former pour ne pas s'user : Pour une prévention de l'épuisement professionnel des AMP confro

🗄 🕱 L'institution préserve-t-elle de l'épuisement professionnel ou favorise-t-elle son développement ? : Recherche

MIEUX COMPRENDRE LE BURNOUT OU SYNDROME D'EPUISEMENT PROFESSIONNEL / CLAUDINE COANT in LA

🛨 📕 L'épuisement professionnel., 1. L'épuisement professionnel

🗄 💆 L'épuisement professionnel., 2. L'épuisement professionnel

🛨 🔎 Pratiques professionnelles en gérontologie / Jean-Jacques Amvot

Avec cette recherche, 7 documents traitant de ce sujet sont identifiés. Le logiciel indique également :

Mots-clés 1 résultat(s) afficher 🤤

En cliquant sur Afficher, l'écran suivant apparaît :

1 mots-clés trouvées pour la recherche '"épuisement professionnel"

épuisement professionnel Voir : 0010
 TRAVAIL > USURE PROFESSIONNELLE

Le logiciel indique alors qu'il connaît le terme « épuisement professionnel », mais que ce n'est pas le terme retenu dans la liste de mots-clés. Pour « épuisement professionnel », le logiciel indique qu'il faut utiliser le terme « usure professionnelle », qui est un synonyme d'épuisement.

En cliquant sur <sup>USURE PROFESSIONNELLE</sup>, on accède à toutes les notices contenant ce mot-clé, soit 69 documents.

➡ grâce à cette recherche du « bon » mot-clé, on a trouvé 62 documents supplémentaires au regard de la première recherche.

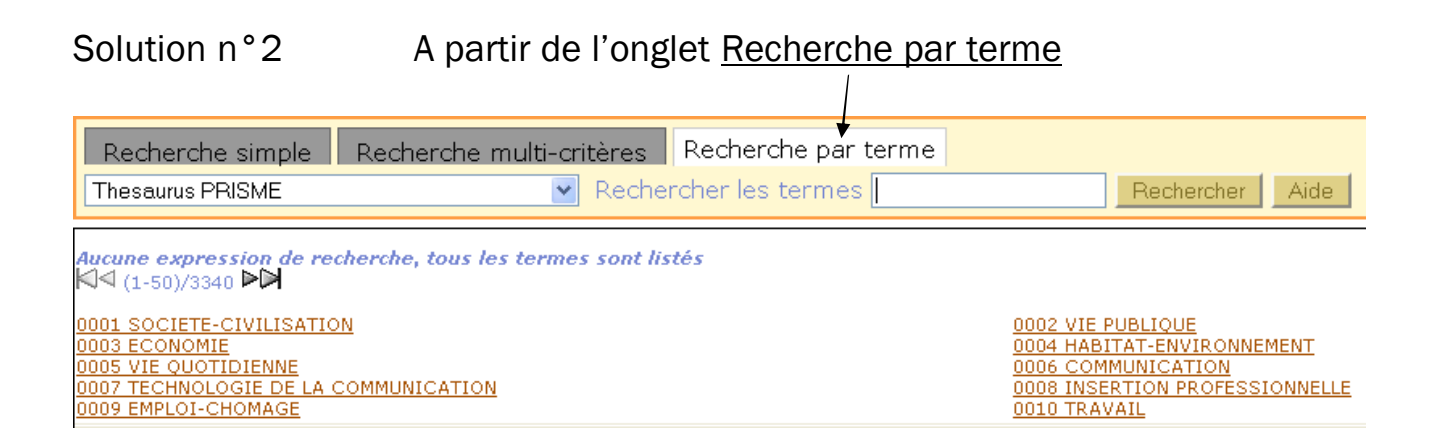

## Exemple avec une recherche sur le thème de l'enfance

J'effectue une recherche sur l'enfance et je souhaite connaître les mots-clés relatifs à ce sujet utilisés dans la base de données.

a. Ecrire enfan\* et cliquer sur Rechercher

| Recherche simple | Recherche multi-critères | Recherche par terme                  |               |    |
|------------------|--------------------------|--------------------------------------|---------------|----|
| Thesaurus PRISME | 🖌 Reche                  | rcher les termes <mark>enfan*</mark> | Rechercher Ai | de |

b. L'écran suivant s'affiche et indique qu'il existe 71 termes traitant de l'enfance ou des enfants.

| Termes trouvés pour l'expression : <i>enfan</i> *<br>ば⊄ (1-50)/71 ♥♥                                                                                                    |                                                                                                    |
|----------------------------------------------------------------------------------------------------|----------------------------------------------------------------------------------------------------|
| ENFANCE<br>ENFANT<br>enfant de 1 à 6 ans<br>ENFANT EN DIFFICULTE<br>ENFANT EN DIFFICULTE<br>ENFANT HANDICAPE<br>enfant illégitime<br>ENFANT MALADE<br>ENFANT MALADE<br>ENFANT NATUREL<br>enfant recueilli temporairement<br>ENFANT SAUVAGE<br>0016 PROTECTION DE L'ENFANCE<br>abandon d'enfant<br>aide sociale à l'enfance<br>ALLOCATION AU JEUNE ENFANT<br>AVOCAT D'ENFANT<br>COMMUNAUTE D'ENFANTS<br>défense de l'enfant<br>DESSIN D'ENFANT<br>DROIT DE L'ENFANT ET DE LA FAMILLE<br>EDUCATEUR DE JEUNES ENFANTS<br>foyer départemental de l'enfance<br>GARDE DES ENFANTS<br>INTERET DE L'ENFANT<br>JUGE DES ENFANTS | ENFANCE EN DANGER<br>enfant de 0 à 1 an<br>ENFANT ABANDONNE<br>enfant en garde<br>ENFANT IDEAL<br>ENFANT IDEAL<br>ENFANT IDEAL<br>ENFANT MAITRAITE<br>ENFANT MAITRAITE<br>ENFANT PLACE<br>ENFANT DE REMPLACEMENT<br>ENFANT UNIQUE<br>0041 ENFANCE<br>ACCUEIL ENFANT/PARENTS<br>allocation de garde d'enfant à domicile<br>AUDITION DE L'ENFANT<br>CHARTE DE L'ENFANT<br>CONSEIL MUNICIPAL D'ENFANT<br>DESIR D'ENFANT<br>DEVELOPPEMENT DE L'ENFANTS<br>EQUIPEMENT DE L'ENFANCE INADAPTEE<br>FOYER DE L'ENFANTS<br>EQUIPEMENT DE L'ENFANCE INADAPTEE<br>FOYER DE L'ENFANTS<br>JARDIN D'ENFANTS<br>littérature enfantine |
| LIVRE D'ENFANT                                                                                                    | maison d'enfants à caractère social                                                                                                    |

Les termes en MAJUSCULE sont des <u>mots-clés du thésaurus</u>. En –cliquant dessus, puis en cliquant sur la loupe, on accède aux notices des documents qui contiennent ce mot-clé :

- → LIVRE D'ENFANT
  - LIVRE LIVRE D'ENFANT

 $\overset{\ref{W}}{>}$  Les termes en minuscule sont des <u>synonymes de mots-clés du</u> <u>thésaurus</u>. En cliquant dessus, on accède au mot-clé retenu dans le thésaurus pour traiter de ce terme.

<u>Exemple</u> : en cliquant sur <u>fover départemental de l'enfance</u>, le logiciel m'indique que c'est le mot-clé FOYER DE L'ENFANCE qui est utilisé dans la base de données :

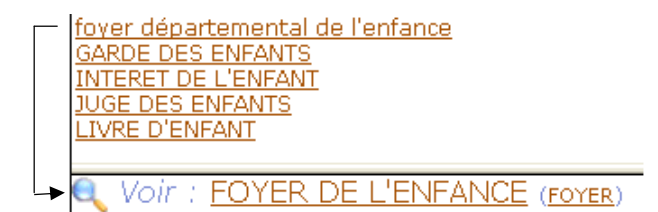

# Garder trace de ses recherches

Je cherche des documents traitant de l'immigration clandestine. J'écris comme ci-dessous ma question sur la base de données :

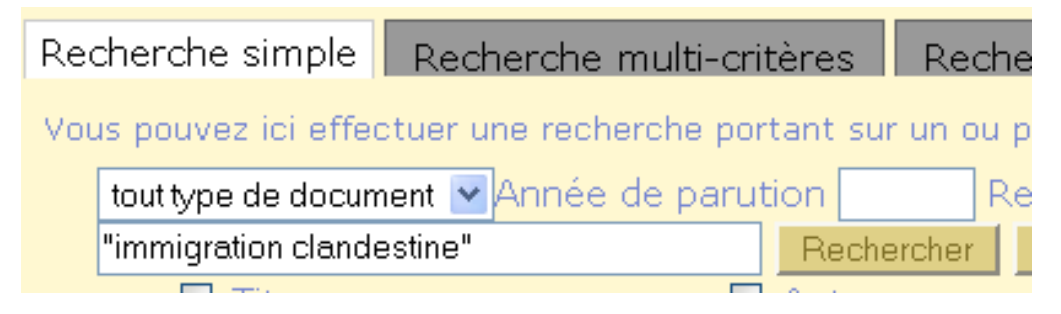

Après avoir cliqué sur Rechercher, on m'indique qu'il y a 86 résultats pour cette question :

Tous les champs 20 premières notices sur 86 résultat(s) <u>Voir toutes les notices </u>

Une fois la page de résultats affichée, je peux garder trace de ces résultats en cliquant sur Ajouter le résultat dans votre panier :

86 titres trouvés pour la recherche '"immigration clandestine"

주 다 Ajouter le résultat dans votre panier Affiner la recherche 🛨 🔜 400 régularisations obtenues pour les sans-papiers grévistes / Laetitia Van E 🛨 퇟 A l'abri de rien / Olivier Adam 🗄 🛄 L'ACCES DES TRAVAILLEURS MIGRANTS IRREGULIERS A LA PROTECTION 🗄 2005)

■ I L'ACCOMPAGNEMENT SOCIAL DES SANS-PAPIERS / Marianne Langlet; BOU
I I L'AIDE MEDICALE D'ETAT : COMMENT UN DROIT SE VIDE DE SON SENS FAI sanitaire et social, N.4/2005 (Juillet-Août 2005)

L'AIDE AUX SANS-PAPIERS SOUS PRESSION / Nicolas Chevassus-au-Louis / Les aides personnelles au logement, la rétention des étrangers clandestins e SOCIALES HEBDOMADAIRES, N.2493 ([09/02/2007])

AME : un audit défend le dispositif de prise en charge des sans-papiers / Lin
 Après l'évacuation de la "jungle" à Calais, les exilés afghans se replient sur
 Une assistante sociale dénonce un Sénégalais sans-papiers à la police / Nath
 Atlas critique des politiques migratoires européennes in Plein droit, N.83 (Dé

Atlas mondial des migrations : réguler ou réprimer...gouverner / Catherine V

Le panier contient désormais les 86 titres :

# 26 notice(s) ajoutée(s) sur 86 Votre panier contient 86 notice(s).

En cliquant sur Votre panier contient xx notice(s), on accède au contenu du panier.

| Vider le p | oanier Supprimer les notices cochées Imprimer                                                                                                    |
|------------|----------------------------------------------------------------------------------------------------|
| Exporter   | le panier en format : UNIMARC PMB XML 💽 Ok                                                                                                    |
| Conten     | u de votre panier                                                                                                    |
| 86 notic   | <ul> <li>Comment je suis devenu passeur" / Lily Boillet <i>in Plein droit</i>, <i>N.81 (Juillet 2009)</i></li> <li>"Harragas", un avenir à tout prix / Florence Beaugé <i>in Le Monde</i>, <i>N.19690 (17 MA</i></li> <li>400 régularisations obtenues pour les sans-papiers grévistes / Laetitia Van Eeckh</li> <li>A bamako, on rêve d'une maison pour les expulsés de France / Serge Michel <i>in Le</i></li> <li>A Calais, ville-aimant, passent toujours les migrants / Laetitia Van Eeckhout <i>in Le</i></li> <li>A l'abri de rien / Olivier Adam</li> <li>A Marseille, l'errance des mineurs étrangers isolés, poursuivis par la justice / Lae</li> <li>AME : un audit défend le dispositif de prise en charge des sans-papiers / Linda Da</li> <li>Arrès l'évacuation de la "jungle" à Calais, les exilés afghans se replient sur Paris</li> <li>Atlas critique des politiques migratoires européennes <i>in Plein droit, N.83 (Décemb</i></li> <li>Atlas mondial des migrations : réguler ou réprimergouverner / Catherine Wihtol</li> </ul> |
|            |                                                                                                    |

En cliquant sur

Supprimer les notices cochées

, on peut retirer de son

panier les notices jugées non intéressantes, après les avoir cochées.

|                 | Imprimer |      |
|-----------------|----------|------|
| En cliquant sur |          | , Ia |

la fenêtre suivante s'affiche :

Imprimer...

| Type d'affichage des notices                                                                                    |                                                                                                    |
|----------------------------------------------------------------------------------------------------|----------------------------------------------------------------------------------------------------|
| <ul> <li>Type ISBD</li> <li>Type PUBLIC</li> </ul>                                                              |                                                                                                    |
| Format des notices                                                                                              | <u>Format court</u> : juste le titre, le(s) auteur(s), l'éditeur et l'année d'édition.                                                                                                    |
| <ul> <li>● Format court</li> <li>● Format long</li> <li>■ Imprimer l'entête de notice</li> </ul>                | <u>Format long</u> : vous conserverez en plus les mots-clés, le résumé, le lien internet                                                                                                    |
| Informations exemplaires<br>O Imprimer les exemplaires<br>O Ne pas imprimer les exemplaires                     | Imprimer les exemplaires : pour les livres et les mémoires, garde en mémoire l'endroit où ils sont rangés.                                                                                                    |
| Format de sortie<br>Imprimante<br>Traitement de texte<br>Envoyer par mail<br>Destinataire :<br>Imprimer Annuler | <u>Imprimante</u> : imprimer le panier sur support papie<br><u>Traitement de texte</u> : convertit le panier en un<br>document Word<br><u>Envoyer par mail</u> : le contenu du panier sera<br>adressé par mail à l'adresse que vous indiquerez |

Une fois vos choix effectués, cliquer sur

# Trier les résultats de sa recherche

Pour plus de visibilité, je souhaitai trier les 31 résultats de la recherche sur « l'usure professionnelle ».En cliquant sur a-z n obtient l'écran ci-dessous.

| rié(s) par                      | Croissant 💌 Alpha | numérique 🚩 |
|---------------------------------|-------------------|-------------|
| puis par                        | Croissant 💙 Alpha | numérique 🚩 |
| puis par                        | Croissant 💌 Alpha | numérique 🝸 |
| Enregistrer et appliquer ce tri |                   |             |
|                                 |                   |             |
| Tris disponibles                |                   |             |
| Tris disponibles                |                   |             |

Choisir dans le menu déroulant le champ sur lequel on souhaite trier les notices : date, type de document, auteur...

| trié(s) par   | <b>•</b>                                                 | Croissant      | 🔻 Alphanumérique 💙 |
|---------------|----------------------------------------------------------|----------------|--------------------|
|               | ······································                   |                |                    |
| puis par      | Titre<br>Indexation décimale<br>Auteur                   | Croissant      | 💙 Alphanumérique 💙 |
| puis par      | Editeur<br>Cote                                          | Croissant      | 💌 Alphanumérique 💌 |
| Enregistre    | Pertinence<br>Année d'édition                            |                |                    |
| Tris disp     | Numéro de la serie<br>Numéro de la série<br>Localisation |                |                    |
| Aucun tri dis | Langue<br>Type de document                               |                |                    |
| Aucun tri     |                                                          |                |                    |
| Supprime      | r les tris cochés 📔 Cocl                                 | ner toutes les | cases              |

# Ici, on souhaite trier par type de document :

Définir un nouveau tri

Définir un nouveau tri

| trié(s) par               |                                                    | Croissant      | 💌 Alphanumérique 💌 |
|---------------------------|----------------------------------------------------|----------------|--------------------|
| puis par                  | Titre<br>Indexation décimale<br>Auteur             | Croissant      | 🗙 Alphanumérique 💌 |
| puis par                  | Editeur<br>Cote                                    | Croissant      | 💙 Alphanumérique 🍸 |
| Enregistre                | Pertinence<br>Année d'édition<br>Titre de la série |                |                    |
| Tris disp                 | Numéro de la série<br>Localisation                 |                |                    |
| ucun tri dis<br>Aucun tri | Type de document<br>Date de création               |                |                    |
| Supprime                  | r les tris cochés 🚽 Coch                           | ner toutes les | cases              |

# Si l'on souhaite appliquer cette seule option, cliquer sur enregistrer et appliquer ce tri.

On obtient ainsi une liste des résultats, triée par type de document :

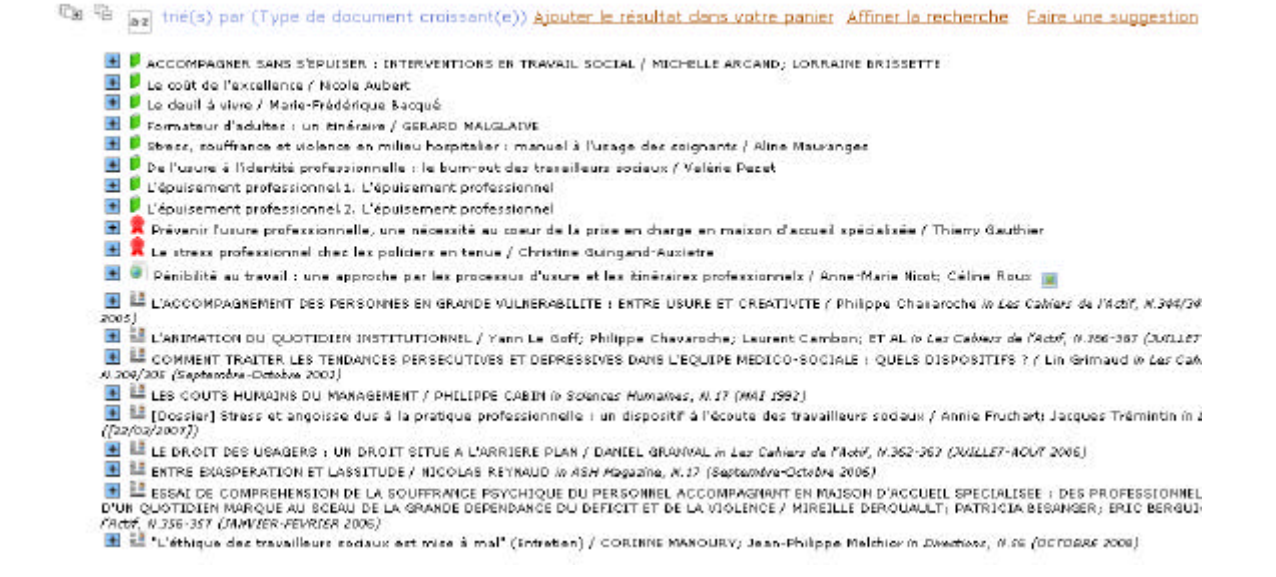

#### Ci- dessus, on voit d'abord apparaître les notices :

| de livres                                | Í |
|------------------------------------------|---|
| Puis de mémoires                         | 2 |
| Puis de documents en ligne               | 0 |
| Puis d'articles de<br>périodiques/revues |   |

# Utiliser son compte lecteur (pour faire des réservations...)

Une fois inscrit au centre de documentation, je dispose d'un compte lecteur sur la base de données : je peux me connecter à l'aide de l'identifiant et le mot de passe qui m'ont été communiqués.

|    | ETSUP : Centre de documentation                                                                                                    |
|----|----------------------------------------------------------------------------------------------------|
|    | Bese de données du centre de documentation de l' <u>ETSUP</u> , <u>Ecole supérieure de travail social</u> , proposée en partenariat avec le <u>réseau</u><br>documentare ERISME                                      |
|    | Accès au centre de documentation strictement réservé aux étudiants, stagiaires et personnels de l'ETSUP.                                                                                                    |
|    | A partir de catte page vous pouvez :<br>Retourner à l'écrer de résultat de la demère recherche : Retourner à la page 2 de la liste de tous les chamos de la demère recherche : Consulter l'historique des recherches |
| e  | 🔿 Vatre panier est vide                                                                                                    |
|    | Recherche smple Recharche multi-criteres Recharche par tenne                                                                                                    |
| 5e | Vous pourez ki effectuer une recherche portant sur un ou plusieurs orbéres.                                                                                                    |
| Т  | tout yee de doouwent et kinnte de paruman. Resterinte à 🗌 Articles de revues 🔲 Tout sauf revues.                                                                                                    |
|    | Titres Dateurs Difference                                                                                                    |
|    | Mote-cile Dutree mate-cile Resume et notes                                                                                                    |
|    | C Tous les champs                                                                                                    |
|    | Etagénes virtuelles                                                                                                    |
|    | Nouvelles acquisitions                                                                                                    |
|    |                                                                                                    |
|    | Newle BE presse Lifevier 2009                                                                                                    |
|    | Revue de presse : janvier 2009                                                                                                    |
|    | Crister de contro de decomposition                                                                                                    |
|    | sames on centre or occurrentation                                                                                                    |
|    | veille documentaire sur le R8A                                                                                                    |
|    |                                                                                                    |
|    |                                                                                                    |
|    |                                                                                                    |
|    | se connecter                                                                                                    |
|    | accéder à votre compte de                                                                                                    |
|    | lactour a voir o compto de                                                                                                    |
|    | Teccedr                                                                                                    |
|    | identifiant                                                                                                    |
|    |                                                                                                    |
|    | ok                                                                                                    |
|    | Mot do passo publió 2                                                                                                    |
|    |                                                                                                    |

#### - 1-

Après avoir saisi l'identifiant puis le mot de passe, on obtient la page suivante :

| Afficher les prêts en retard Afficher les prêts       |          | en cours Afficher les pr      |          | êts précédents | Afficher les réservations |       |  |
|-------------------------------------------------------|----------|-------------------------------|----------|----------------|---------------------------|-------|--|
| Changer le mot de passe                               |          |                               |          |                |                           |       |  |
| Accéder à votre inform                                | ation pe | rsonnalisée                   | Gérer vo | s abonnements  | Créer un abonne           | ement |  |
| Faire une suggestion                                  | Aff      | icher les suggestions         |          |                |                           |       |  |
|                                                       |          |                               |          |                |                           |       |  |
| Henri Dupont                                          |          |                               |          |                |                           |       |  |
| profession : AS2<br>Adhésion : Inscription [ 25/02/20 | 009]/[   | Expiration [ <b>25/02/201</b> | 10]      |                |                           |       |  |
| Prêts en retard                                       |          |                               |          |                |                           |       |  |
| Aucun prêt en retard                                  |          |                               |          |                |                           |       |  |

Sur cette page, je peux notamment :

- Afficher la liste des documents que j'ai actuellement en prêt ;
- Afficher la liste de mes emprunts lors des 3 derniers mois ;
- Faire des réservations puis en consulter la liste; annuler une réservation;
- Changer mon mot de passe

• Réserver un ou des documents

Après avoir effectué une recherche dans la base de données, vous souhaitez réserver le document suivant :

| Titre :                                                                                                    | La socialisation : construction des identit                                                                                                    | és sociales | et professio | nnelles        |                                    |
|----------------------------------------------------------------------------------------------------|----------------------------------------------------------------------------------------------------|-------------|--------------|----------------|------------------------------------|
| Type de document                                                                                                    | texte imprimé (livre)                                                                                                    | 00 00010100 | or protocold |                |                                    |
| :<br>Auteurs :                                                                                                    | Claude Dubar, Auteur                                                                                                    |             |              |                |                                    |
| Mention d'édition :                                                                                                    | 3e éd. revue                                                                                                    |             |              |                |                                    |
| Editeur :                                                                                                    | Armand Colin (Paris)                                                                                                    |             |              |                |                                    |
| Date de publication                                                                                                    | 2002                                                                                                    |             |              |                |                                    |
| Collection :                                                                                                    | Collection U                                                                                                    |             |              |                |                                    |
| Sous-collection :                                                                                                    | Sociologie                                                                                                    |             |              |                |                                    |
|                                                                                                    |                                                                                                    |             |              |                |                                    |
| Nombre de pages :                                                                                                    | 255 P                                                                                                    |             |              |                |                                    |
| Nombre de pages :<br>ISBN/ISSN/EAN :                                                                                                    | 255 P<br>978-2-200-26448-2                                                                                                    |             |              |                |                                    |
| Nombre de pages :<br>ISBN/ISSN/EAN :<br>Mots-clés :                                                                                        | 255 P<br>978-2-200-26448-2<br>Thesaurus PRISME<br>IDENTITE PROFESSIONNELLE IDENTITE                                                                                | SOCIALE     | INSERTION F  | ROFESS         |                                    |
| Nombre de pages :<br>ISBN/ISSN/EAN :<br>Mots-clés :                                                                                        | 255 P<br>978-2-200-26448-2<br>Thesaurus PRISME<br>IDENTITE PROFESSIONNELLE, IDENTITE:<br>SOCIO-PROFESSIONNELLE, ETUDE                                              | SOCIALE , I | INSERTION F  | ROFESS         |                                    |
| Nombre de pages :<br>ISBN/ISSN/EAN :<br>Mots-clés :<br>Réservation                                                                         | 255 P<br>978-2-200-26448-2<br>Thesaurus PRISME<br>IDENTITE PROFESSIONNELLE , IDENTITE<br>SOCIO-PROFESSIONNELLE , ETUDE                                             | SOCIALE , I | INSERTION F  | ROFESS         |                                    |
| Nombre de pages :<br>ISBN/ISSN/EAN :<br>Mots-clés :<br>Réservation                                                                         | 255 P<br>978-2-200-26448-2<br><b>Thesaurus PRISME</b><br>IDENTITE PROFESSIONNELLE , IDENTITE:<br>SOCIO-PROFESSIONNELLE , ETUDE                                     | SOCIALE , I | INSERTION F  | ROFESS         |                                    |
| Nombre de pages :<br>ISBN/ISSN/EAN :<br>Mots-clés :<br>Réservation<br>Réserver ce docum                                                    | 255 P<br>978-2-200-26448-2<br>Thesaurus PRISME<br>IDENTITE PROFESSIONNELLE , IDENTITE :<br>SOCIO-PROFESSIONNELLE , ETUDE                                           | SOCIALE ,   | INSERTION F  | <u>'ROFESS</u> |                                    |
| Nombre de pages :<br>ISBN/ISSN/EAN :<br>Mots-clés :<br>Réservation<br>Réserver ce docum                                                    | 255 P<br>978-2-200-26448-2<br>Thesaurus PRISME<br>IDENTITE PROFESSIONNELLE , IDENTITE :<br>SOCIO-PROFESSIONNELLE , ETUDE                                           | SOCIALE ,   | INSERTION F  | <u>ROFESS</u>  |                                    |
| Nombre de pages :<br>ISBN/ISSN/EAN :<br>Mots-clés :<br>Réservation<br>Réserver ce docum<br>Exemplaires                                     | 255 P<br>978-2-200-26448-2<br>Thesaurus PRISME<br>IDENTITE PROFESSIONNELLE , IDENTITE :<br>SOCIO-PROFESSIONNELLE , ETUDE                                           | SOCIALE ,   | INSERTION F  | <u>PROFESS</u> |                                    |
| Nombre de pages :<br>ISBN/ISSN/EAN :<br>Mots-clés :<br>Réservation<br>Réserver ce docum<br>Exemplaires                                     | 255 P<br>978-2-200-26448-2<br>Thesaurus PRISME<br>IDENTITE PROFESSIONNELLE , IDENTITE<br>SOCIO-PROFESSIONNELLE , ETUDE                                             | SOCIALE ,   | INSERTION F  | Code barre     | Statut                             |
| Nombre de pages :<br>ISBN/ISSN/EAN :<br>Mots-clés :<br>Réservation<br>Réserver ce docum<br>Exemplaires<br>alisation<br>re de documentation | 255 P<br>978-2-200-26448-2<br>Thesaurus PRISME<br>IDENTITE PROFESSIONNELLE , IDENTITE<br>SOCIO-PROFESSIONNELLE , ETUDE<br>tent<br>A. Sciences humaines et sociales | SOCIALE ,   | INSERTION F  | Code barre     | Statut<br>Sorti jusqu'au 16/03/200 |

Vous pouvez le réserver en cliquant ici.

Si vous n'étiez pas déjà connecté à votre compte lecteur, la fenêtre suivante s'ouvre :

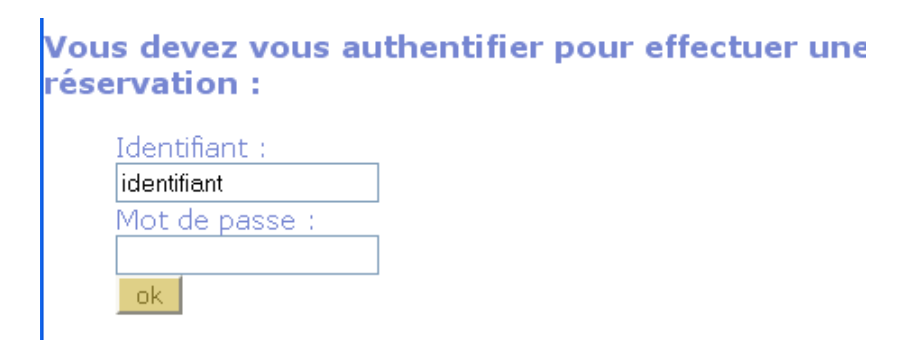

Saisissez votre identifiant et votre mot de passe, puis cliquez sur OK.

La fenêtre suivante s'ouvre et confirme l'enregistrement de votre réservation :

## Ajout d'une réservation :

Réservation ajoutée : Rang : 1 Réservation enregistrée. La socialisation : construction des identités sociales et professionnelles / Claude Dubar Titre : La socialisation : construction des identités sociales et professionnelles Type de document : Auteurs : Claude Dubar, Auteur

Remarques :

- Seuls les documents empruntables peuvent être réservés.
- Si vous réservez un document actuellement emprunté, un mail vous indiquant qu'il est disponible vous sera automatiquement adressé dès le retour par l'emprunteur précédent.
- Si le document est actuellement disponible, il est mis de côté à votre attention par les documentalistes.

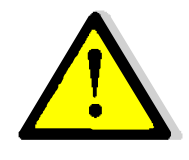

Passé un délai de 10 jours, la réservation n'est plus valable

Pensez à vous déconnecter de votre Compte lecteur si vous utilisez un ordinateur dans un espace public

# Représentation graphique de chaque type de document

| Livre                                                    | Ú        |
|----------------------------------------------------------|----------|
| Revue/ article de revue                                  |          |
| Site web / document en ligne                             |          |
| Exemplaire numérique (lien vers<br>un document en ligne) |          |
| Lien vers une page web                                   | 0        |
| Mémoire                                                  | <b>*</b> |

# Autres bases de données fonctionnant avec le logiciel PMB

Notre base de données est créée avec le logiciel PMB. D'autres bibliothèques ou centres de documentation utilisent ce logiciel et proposent des bases de données sur Internet.

Ainsi, le présent mode d'emploi peut aussi vous aider pour rechercher des documents au sein d'autres organismes :

- Bibliothèques de l'IRTS Montrouge/Neuilly-sur-Marne : <u>http://irts-idf.bibli.fr/opac/</u>
- Bibliothèque du CEDIAS Musée social. Catalogue des monographies (livres, mémoires, thèses, maîtrises, brochures, etc.) : <u>http://cediasbibli.org/opac/</u>.
- Centre de documentation de l'hôpital Marmottan (toxicomanie, addictions). Catalogue de la bibliothèque (10.000 références): <u>http://www.hopital-marmottan.fr/documentation/pmb/opac\_css/</u>
- **Catalogue collectif Genre** (9233 références d'ouvrages, de revues, d'articles de revues, et de travaux universitaires sur les femmes et le genre) : <u>http://w3.genre.univ-tlse2.fr/</u>
- Base de données collective régionale en éducation et promotion de la santé (Nord Pas-de-Calais) : <u>http://pmb.santenpdc.org/pmb3\_2/opac\_css/</u>